# **AIOP SDK Applications Debug**

## 1 Overview

This application note describes how to debug an AIOP SDK application with CodeWarrior for APP. The application targeted by this document is AIOP Packet reflector.

AIOP packet reflector provides an entry-level demonstration about how to use and program an AIOP. It has no predefined NXP infrastructure that is required to be used by the end user. It uses the AIOP SL-Service Layer routines only.

The purpose of this sample application is to demonstrate a simple application data path on AIOP. The application is available in these two flavors:

- A basic reflector for every IPv4 frame (further referenced as *Reflector*). It works much like the NADK Packet Reflector application, except that it runs on AIOP.
- The second one applies an extra classification and only accepted frames are further reflected (further referenced as *Reflector-Classifier*).

For more details about this application, see the *AIOP 'packet* reflector' sample application chapter of the *LS2085 SDK* Quick Start Guide.

This application note focuses on the Reflector flavor.

An updated version of the Application Note is available at CodeWarrior Development Suites for Networked Applications Product Summary Page.

#### Contents

| 1 | Over                                          | view                                           | 1  |  |
|---|-----------------------------------------------|------------------------------------------------|----|--|
| 2 | Prere                                         | quisites                                       | 2  |  |
| 3 | Build                                         | ing AIOP reflector APP                         | 2  |  |
| 4 | Hardware setup                                |                                                |    |  |
| 5 | Importing and building AIOP reflector project |                                                |    |  |
| 5 | Debu<br>Code                                  | gging AIOP APP using<br>Warrior                | 8  |  |
|   | 6.1                                           | Debugging AIOP from system<br>entry point      | 11 |  |
|   | 6.2                                           | Debugging AIOP from application<br>entry point | 13 |  |
| 7 | Colle                                         | cting hardware trace                           | 15 |  |
|   | 7.1                                           | GCov code coverage                             | 17 |  |

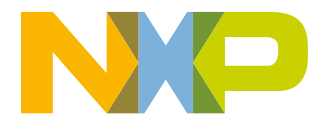

## 2 Prerequisites

Before you debug an AIOP SDK application on CodeWarrior for App, ensure the following prerequisites.

NOTE

The references used in this application note are from a Linux 64-bit host machine for simulator. For hardware, you can use either Linux or Windows.

The table below shows the requisite components.

| Component           | Version         |
|---------------------|-----------------|
| CodeWarrior for APP | 10.2.0 or later |
| SDK                 | EAR6.0 or later |
| LSDK                | 17.12 or later  |

## 3 Building AIOP reflector APP

To get the latest AIOP APP source files, follow the steps from SDK documentation or from Layerscape-SDK documentation.

## 4 Hardware setup

To demonstrate the *reflected* traffic, you can use only one board with two ports connected back-to-back, as the following figure shows (in the example below, the copper ports 5 and 6 are connected):

#### Hardware setup

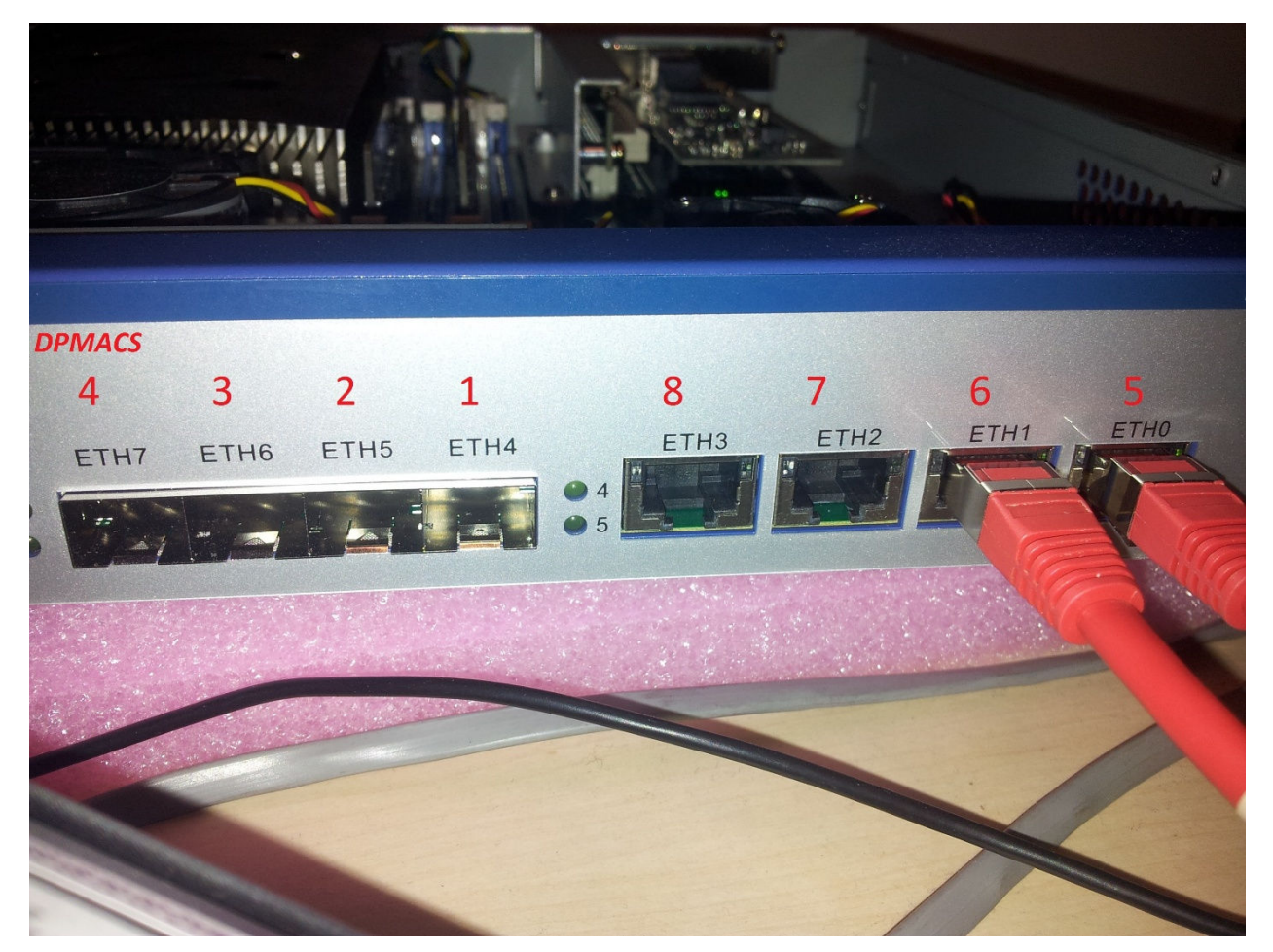

### Figure 1. Hardware setup using one board with two ports connected back-to-back

The Linux container role is played by the port 5 and the AIOP container role is played by the port 6.

LINUX AIOP dpni.0 <-> dpmac.5 <-----> dpmac.6 <-> dpni.1 (ni0)

After you get a U-Boot prompt on the board, use these commands:

Bring up the board via tftp from U-Boot (or you can write the images to the flash using the flash programmer from CodeWarrior for ARMv8).

setenv filesize; setenv myaddr 0x580100000; tftp 0x80000000 u-boot-nor.bin; protect off
\$myaddr +\$filesize; erase \$myaddr +\$filesize; cp.b 0x80000000 \$myaddr \$filesize; protect on
\$myaddr +\$filesize

setenv filesize; setenv myaddr 0x580000000; tftp 0x80000000 PBL.bin; protect off \$myaddr +
\$filesize; erase \$myaddr +\$filesize; cp.b 0x80000000 \$myaddr \$filesize; protect on \$myaddr +
\$filesize

setenv filesize; setenv myaddr 0x580300000; tftp 0x80000000 mc.itb; protect off \$myaddr +
\$filesize; erase \$myaddr +\$filesize; cp.b 0x80000000 \$myaddr \$filesize; protect on \$myaddr +
\$filesize

setenv filesize; setenv myaddr 0x580700000; tftp 0x80000000 dpl-eth.0x2A\_0x41.dtb; protect
off \$myaddr +\$filesize; erase \$myaddr +\$filesize; cp.b 0x80000000 \$myaddr \$filesize; protect
on \$myaddr +\$filesize

setenv filesize; setenv myaddr 0x580800000; tftp 0x80000000 dpc-0x2a41.dtb; protect off

#### AIOP SDK Applications Debug, Rev. 10.3.2, 08/2018

#### Hardware setup

\$myaddr +\$filesize; erase \$myaddr +\$filesize; cp.b 0x80000000 \$myaddr \$filesize; protect on \$myaddr +\$filesize

Prepare target for AIOP application

```
fsl_mc start mc 580300000 580800000 && fsl_mc apply dpl 580700000
tftp a0000000 kernel-ls2085ardb.itb
bootm a0000000
```

#### NOTE

bootargs needs to contains minimal parameters in order to have a correct setup for AIOP application. Make sure bootargs=console=ttyS1,115200 root=/dev/ram0 earlycon=uart8250,mmio,0x21c0600 ramdisk\_size=0x2000000 default\_hugepagesz=2m hugepagesz=2m hugepagesz=26

Configure the ni0 interface and create a static ARP entry. Set the destination MAC as the ARP hardware address for all the IP flows on which the packet needs to be sent:

\$ ifconfig ni0 6.6.6.1 up \$ arp -s 6.6.6.10 0000000006

Prepare the AIOP container using the following steps:

1. Run the following script on the linux target.

```
<yocto_path>/build_ls2085ardb_release/tmp/work/aarch64-fsl-linux/aiopapp-refapp/scripts/
dynamic aiop root.sh
```

- 2. Delete the lines between 205 and 225 and update DPMAC1="dpmac.6".
- 3. Copy the script and the aiop\_reflector.elf on the linux target using scp from the linux host and the etho (connected to e1000#0 PCI card) interface.

#### On the linux target:

\$ ifconfig eth0 192.168.1.2 up

#### On the linux host:

```
$ ifconfig eth0 192.168.1.1 up
$ scp <yocto_path>/build_ls2085ardb_release/tmp/work/aarch64-fsl-linux/aiopapp-refapp/
scripts/dynamic_aiop_root.sh root@192.168.1.2:.
$ scp <yocto_path>/build_ls2085ardb_release/tmp/work/aarch64-fsl-linux/aiopapp-refapp/demos/
reflector/out/aiop_reflector.elf root@192.168.1.2:.
```

#### On the linux target:

```
root@ls2085ardb:~# chmod +x dynamic aiop root test.sh
root@ls2085ardb:~# ./dynamic_aiop_root_test.sh
Creating AIOP Container
Assigned dpbp.1 to dprc.2
Assigned dpbp.2 to dprc.2
Assigned dpbp.3 to dprc.2
Assigned dpni.1 to dprc.2
Connecting dpni.1<---->dpmac.6
AIOP Container dprc.2 created
----- Contents of AIOP Container: dprc.2 -----
dprc.2 contains 4 objects:
object
              label
                             pluqged-state
dpni.1
                             plugged
                             plugged
dpbp.3
dpbp.2
                             plugged
                             plugged
dpbp.1
----
Creating AIOP Tool Container
Assigned dpaiop.0 to dprc.3
Assigned dpmcp.22 to dprc.3
AIOP Tool Container dprc.3 created
```

```
----- Contents of AIOP Tool Container: dprc.3 -----
dprc.3 contains 2 objects:
object
            label
                        plugged-state
dpaiop.0
                        plugged
dpmcp.22
                        plugged
_____
Performing VFIO mapping for AIOP Tool Container (dprc.3)
Performing vfio [ 234.804575] vfio-fsl-mc dprc.3: Binding with vfio-fsl mc driver
mapping for dprc.3
  234.814384] vfio-fsl-mc dpaiop.0: Binding with vfio-fsl mc driver
 234.821209] vfio-fsl-mc dpmcp.22: Binding with vfio-fsl_mc driver
AIOP Container: dprc.2
AIOP Tool Container: dprc.3
_____
```

Load the AIOP application using aiop\_tool.

Initiate ping on the interface to forward packets to the *Reflector* application running on the AIOP container board. Basically, this is a ping from ni0 interface (dpni.0 – dpmac.5) to dpni.1 – dpmac.6.

```
$ aiop_tool load -f aiop_reflector.elf -g dprc.3
AIOP Image (aiop_reflector.elf) loaded successfully.
$ ping 6.6.6.10
```

To check if the AIOP reflector application loaded successfully, execute the following command in the Linux command shell:

\$ root@ls2085ardb:~# cat /dev/fsl\_aiop\_console

The command output displays the number of DPNIs that are successfully configured, together with the DPNIs that are provided to the AIOP Reflector Application:

```
REFLECTOR : Successfully configured ni0 (dpni.1)
REFLECTOR : dpni.1 <---connected---> dpmac.6 (MAC addr: 00:00:00:00:00:06)
> TRACE [CPU 0, dpci_drv.c:524 dpci_event_handle_removed_objects]: Exit
> INFO [CPU 0, init.c:289 core_ready_for_tasks]: AIOP core 0 completed boot sequence
> INFO [CPU 0, init.c:295 core_ready_for_tasks]: AIOP boot finished; ready for tasks...
```

The AIOP Logger prints a brief information about every frame that is reflected, as listed below. You can also view these logs in the CodeWarrior IDE in a simple manner using the Debug Print feature. For more information about the Debug Print feature, see the *Debug Print Application Note*.

\$ root@ls2085ardb:~# tail -f /dev/fsl\_aiop\_console
RX on DPNI 1 | CORE:15
MAC\_SA: 02-00-c0-a8-48-01 MAC DA: 00-00-00-00-00
IP SRC: 6.6.6.1 IP DST: 6.6.6.10
RX on DPNI 1 | CORE:15
MAC\_SA: 02-00-c0-a8-48-01 MAC DA: 00-00-00-00-00
IP SRC: 6.6.6.1 IP DST: 6.6.6.10
RX on DPNI 1 | CORE:15
MAC\_SA: 02-00-c0-a8-48-01 MAC DA: 00-00-00-00-00
IP SRC: 6.6.6.1 IP DST: 6.6.6.10
RX on DPNI 1 | CORE:15
MAC\_SA: 02-00-c0-a8-48-01 MAC DA: 00-00-00-00-00-00
IP SRC: 6.6.6.1 IP DST: 6.6.6.10

#### Importing and building AIOP reflector project

```
👷 Problems 🧔 Tasks 📮 Console 🔲 Properties 🅻 Debug Print 🔀 🖏 Progress
1863. <DBG> 6087.586860 busybox.nosuid(1504):
                                               IP SRC: 198.20.1.1 IP DST: 198.19.1.150
1864. <DBG> 6087.586861 busybox.nosuid(1504):
1865. <DBG> 6087.586862 busybox.nosuid(1504): RX on DPNI:7 | CORE:15
1866. <DBG> 6087.586863 busybox.nosuid(1504): MAC SA: 100040c-07-07-07-07-07
1867. <DBG> 6087.586864 busybox.nosuid(1504): IP SRC: 198.20.1.1 IP DST: 198.19.1.151
1868. <DBG> 6087.586864 busybox.nosuid(1504):
1869. <DBG> 6087.586865 busybox.nosuid(1504): RX on DPNI:7 | CORE:14
1870. <DBG> 6087.586866 busybox.nosuid(1504): MAC SA: 100040c-07-07-07-07-07
1871. <DBG> 6087.586867 busybox.nosuid(1504): IP SRC: 198.20.1.1 IP DST: 198.19.1.152
1872. <DBG> 6087.586868 busybox.nosuid(1504):
1873. <DBG> 6087.586869 busybox.nosuid(1504): RX on DPNI:7 | CORE:15
1874. <DBG> 6087.586870 busybox.nosuid(1504): MAC SA: 100040c-07-07-07-07-07
1875. <DBG> 6087.586870 busybox.nosuid(1504): IP SRC: 198.20.1.1 IP DST: 198.19.1.153
1876. <DBG> 6087.586871 busybox.nosuid(1504):
1877. <DBG> 6087.586872 busybox.nosuid(1504): RX on DPNI:7 | CORE:14
1878. <DBG> 6087.586873 busybox.nosuid(1504): MAC SA: 100040c-07-07-07-07-07
1879. <DBG> 6087.586874 busybox.nosuid(1504): IP SRC: 198.20.1.1 IP DST: 198.19.1.154
1880. <DBG> 6087.586875 busybox.nosuid(1504):
1881. <DBG> 6087.586875 busybox.nosuid(1504): RX on DPNI:7 | CORE:15
1882. <DBG> 6087.586876 busybox.nosuid(1504): MAC SA: 100040c-07-07-07-07-07
1883. <DBG> 6087.586877 busybox.nosuid(1504): IP SRC: 198.20.1.1 IP DST: 198.19.1.155
1884. <DBG> 6087.586878 busybox.nosuid(1504):
1885. <DBG> 6087.586879 busybox.nosuid(1504): RX on DPNI:7 | CORE:14
1886. <DBG> 6087.586880 busybox.nosuid(1504): MAC SA: 100040c-07-07-07-07-07
1887. <DBG> 6087.586881 busybox.nosuid(1504):
                                               IP SRC: 198.20.1.1 IP DST: 198.19.1.156
1888. <DBG> 6087.586881 busybox.nosuid(1504):
1889. <DBG> 6087.586882 busybox.nosuid(1504): RX on DPNI:7 | CORE:15
1890. <DBG> 6087.586883 busybox.nosuid(1504): MAC SA: 100040c-07-07-07-07-07
1891. <DBG> 6087.586884 busybox.nosuid(1504): IP SRC: 198.20.1.1 IP DST: 198.19.1.157
1892. <DBG> 6087.586885 busybox.nosuid(1504):
1893. <DBG> 6087.586886 busybox.nosuid(1504): RX on DPNI:7 | CORE:15
1894. <DBG> 6087.586887 busybox.nosuid(1504): MAC SA: 100040c-07-07-07-07-07
1895. <DBG> 6087.586888 busybox.nosuid(1504): IP SRC: 198.20.1.1 IP DST: 198.19.1.158
info: Collection delayed.
1897. <DBG> 6088.586986 busybox.nosuid(1504):
1898. <DBG> 6088.586988 busybox.nosuid(1504): RX on DPNI:7 | CORE:14
1899. <DBG> 6088.586989 busybox.nosuid(1504): MAC SA: 100040c-07-07-07-07-07
1900. <DBG> 6088.586990 busybox.nosuid(1504): IP SRC: 198.20.1.1 IP DST: 198.19.1.159
🎩 Terminals 🐹 📲 Remote Systems
             🐙 reflector 1
reflector
                              X
p_console
root@ls2085ardb:/run/test#
root@ls2085ardb:/run/test# LD_PRELOAD=/run/test/libls.linux.debugprint.libd.so.0.0 tail -f /dev/fs1_
```

```
aiop_console
```

## 5 Importing and building AIOP reflector project

To import and build the AIOP reflector project, follow these steps:

- 1. Start the CodeWarrior and create a new workspace.
- 2. Import (File > Import > General > Existing Projects Into Workspace) the reflector and aiop\_sl projects from this location: <yocto\_path>/build\_<target>\_release\tmp\work\aarch64-fsl-linux\aiopsl

#### AIOP SDK Applications Debug, Rev. 10.3.2, 08/2018

#### Importing and building AIOP reflector project

| 🥬 Import                                          |                                                                                                    |                                                          |                  |  |  |  |  |
|---------------------------------------------------|----------------------------------------------------------------------------------------------------|----------------------------------------------------------|------------------|--|--|--|--|
| Import Projects<br>Select a directory to search   | h for existing Edipse projects.                                                                                    |                                                          |                  |  |  |  |  |
| <b>A</b>                                          |                                                                                                    |                                                          |                  |  |  |  |  |
| <ul> <li>Select roo<u>t</u> directory:</li> </ul> | <-20150822-yocto\build_ls2085ardb_release\tmp\work\aar                                                             | ch64-fsl-linux\aiop-refapp                               | Browse           |  |  |  |  |
| ○ Select <u>a</u> rchive file:                    |                                                                                                    |                                                          | Browse           |  |  |  |  |
| Projects:                                         |                                                                                                    |                                                          |                  |  |  |  |  |
| aiop_core_lib_veri                                | f (Z:\LS2\sdk\EAR5.0\prerelease\Layerscape2-SDK-2015082<br>k\EAR5_0\prerelease\Layerscape2-SDK-20150822-vocto\bui  | 2-yocto\build_ls2085ardb<br>d_ls2085ardb_release\tmr     | Select All       |  |  |  |  |
| aiopsl_stack_estim                                | ation (Z: \LS2\sdk\EAR5.0\prerelease\Layerscape2-SDK-201                                                           | 50822-yocto\build_ls2085a                                | Deselect All     |  |  |  |  |
| app_process_pack                                  | et (Z:\LS2\sdk\EAR5.0\prerelease\Layerscape2-SDK-20150<br>2\sdk\EAR5.0\prerelease\Layerscape2-SDK-20150822-vocto   | 322-yocto\build_ls2085ardl<br>\build_ls2085ardb_release  | R <u>e</u> fresh |  |  |  |  |
| classifier (Z:\LS2\s                              | dk\EAR5.0\prerelease\Layerscape2-SDK-20150822-yocto\b                                                              | uild_ls2085ardb_release\tn                               |                  |  |  |  |  |
| cmdif_test (Z:\LS2                                | \sdk\EAR5.0\prerelease\Layerscape2-SDK-20150822-yocto<br>S2\sdk\EAR5.0\prerelease\Layerscape2-SDK-20150822-yoct    | build_ls2085ardb_release\<br>o\build_ls2085ardb_releas   |                  |  |  |  |  |
| ipf_demo (Z:\LS2\                                 | sdk\EAR5.0\prerelease\Layerscape2-SDK-20150822-yocto\b                                                             | uild_ls2085ardb_release\t                                |                  |  |  |  |  |
| ipr_demo (Z:\LS2\                                 | sdk\EAR5.0\prerelease\Layerscape2-SDK-20150822-yocto\b<br>:\LS2\sdk\EAR5.0\prerelease\Layerscape2-SDK-20150822-y   | uild_ls2085ardb_release\ti<br>octo\build_ls2085ardb_rele |                  |  |  |  |  |
| reflector (Z:\LS2\s                               | dk\EAR5.0\prerelease\Layerscape2-SDK-20150822-yocto\b                                                              | uild_ls2085ardb_release\tn                               |                  |  |  |  |  |
| roc_process_pack                                  | et (Z:\LS2\sdk\EAR5.0\prerelease\Layerscape2-SDK-201508<br>\\ S2\sdk\EAR5.0\prerelease\Layerscape2-SDK-20150822-vi | 22-yocto\build_ls2085ardb<br>octo\build_ls2085ardb_rele  |                  |  |  |  |  |
|                                                   | ,,,,,,,,,,,,,,,,,,,,,,,,,,,,,,,,,,,,,,                                                                             |                                                          |                  |  |  |  |  |
| <u></u>                                           |                                                                                                    |                                                          |                  |  |  |  |  |
| Copy projects into wo                             | rkspace                                                                                                    |                                                          |                  |  |  |  |  |
| Working sets                                      |                                                                                                    |                                                          |                  |  |  |  |  |
| Add project to worki                              | ng sets                                                                                                    |                                                          |                  |  |  |  |  |
| Wgrking sets: Select                              |                                                                                                    |                                                          |                  |  |  |  |  |
|                                                   |                                                                                                    |                                                          |                  |  |  |  |  |
|                                                   |                                                                                                    |                                                          |                  |  |  |  |  |
| ?                                                 | < <u>B</u> ack                                                                                                    | ext > Einish                                             | Cancel           |  |  |  |  |
|                                                   |                                                                                                    |                                                          |                  |  |  |  |  |

## Figure 2. Import dialog - Import Projects page

3. The aiop reflector project (aiop\_reflector.elf) is already built by Yocto, but if you want you can edit the sources and build the project directly from the CodeWarrior. To do this, right-click on the project in the CodeWarrior Projects view and select Build Project. The IDE also rebuilds the aiop\_sl library project that is linked to the reflector project. It is recommended to use -O0 level optimization for improved debugging. To access Optimization Level, select Project Properties > C/C++ Build > Settings > Compiler > Optimization > Optimization Level.

| 🥦 Properties for reflector                                                                                                    |                                                                                                    |  |  |  |  |  |
|----------------------------------------------------------------------------------------------------|----------------------------------------------------------------------------------------------------|--|--|--|--|--|
| type filter text                                                                                                    | Settings - reflector                                                                                                    |  |  |  |  |  |
| <ul> <li>Resource</li> <li>Builders</li> <li>C/C++ Build</li> <li>Build Variables</li> <li>Discovery Options</li> <li>Environment</li> <li>Logging</li> <li>Settings</li> <li>Tool Chain Editor</li> <li>C/C++ General</li> <li>Linux Tools Path</li> <li>Run/Debug Settings</li> </ul> | Configuration:       aiop_dbg [Active]         Tool Settings       Build Steps       Build Artifact       Binary Parsers       Error Parsers       Build Tool Versions         CPU       Debugging       Optimization Level       O         Bessages       Speed vs. Size       Speed       Command line: -opt level=0         Inlining       Smart         Bottom-up Inlining       Bottom-up Inlining         Preprocessor       Preprocessor         Warnings       Warnings         Warnings       Processor |  |  |  |  |  |

### Figure 3. Properties for reflector project - Settings window

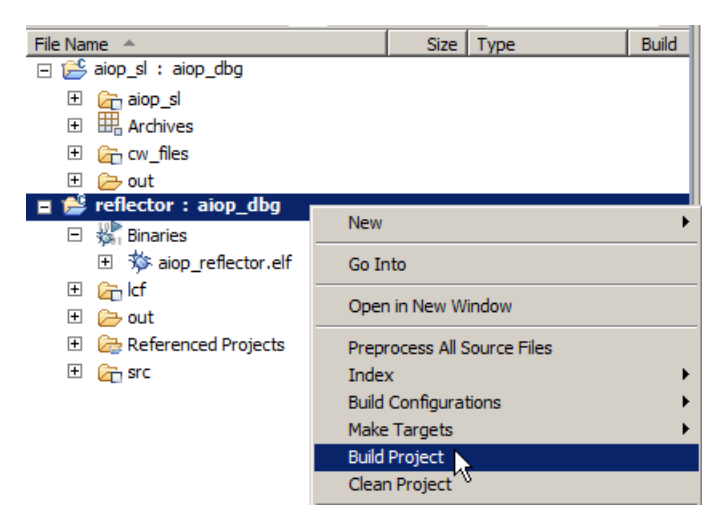

Figure 4. CodeWarrior Projects view - Build Project option

## 6 Debugging AIOP APP using CodeWarrior

To debug the AIOP using the CodeWarrior for APP IDE, follow these steps:

1. Copy the new aiop\_reflector.elf just compiled with CodeWarrior or yocto to the linux board. To locate the elf, expand the **Binaries** group from reflector project, right click on the aiop\_app.elf and select **Show in Windows Explorer** for Windows, or **Show in File Manager** for Linux.

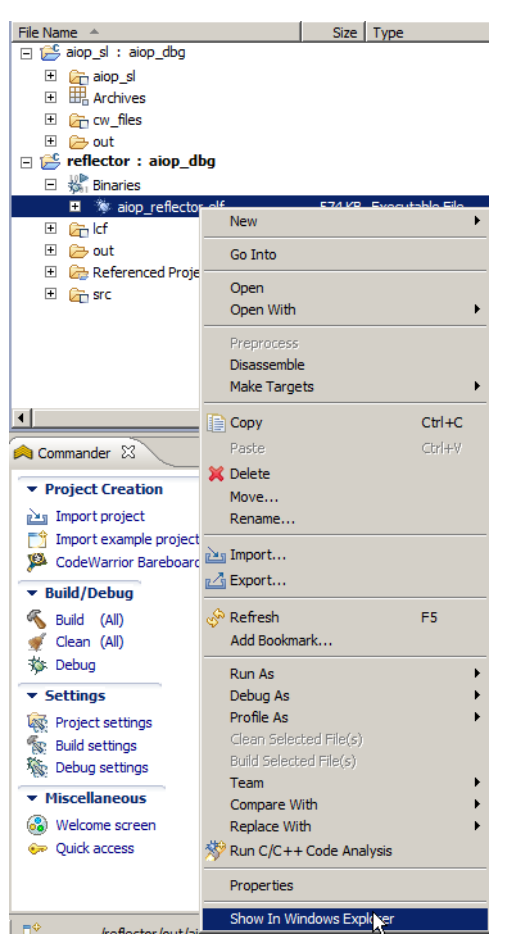

## Figure 5. Show in Windows Explorer option

2. Select **Run > Debug Configurations** from the IDE menu bar.

The Debug Configuration dialog appears.

- 3. Select the reflector project.
- 4. Select **aiop\_dbg** launch configuration from the left panel.
- 5. Click Edit from Connection.
- 6. Specify the **Hostname/IP**.

| Properties for AIOP Demos_C   | onnection                          | _ 🗆 🗙                                        |
|-------------------------------|------------------------------------|----------------------------------------------|
| Hardware or Simulator Connect | Hardware or Simulator Connection   | $\leftarrow \star \Rightarrow \star \bullet$ |
|                               | Parent profile: B32331-11          |                                              |
|                               | Name: AIOP Demos_Connection        |                                              |
|                               | Description: AIOP Demos Connection |                                              |
|                               | Template: None                     | Apply Defaults                               |
|                               | Target:                            | <u>N</u> ew                                  |
|                               | Connection type: CodeWarrior TAP   | <b>_</b>                                     |
|                               | Connection Advanced                |                                              |
|                               | CodeWarrior TAP                    |                                              |
|                               | Hardware connection: Ethernet      |                                              |
|                               | Hostname/IP: fsl036eef             |                                              |
|                               | Serial number:                     |                                              |
|                               | _ JTAG settings                    |                                              |
|                               | JTAG clock speed (kHz): 10000      | •                                            |
|                               | CCS server                         |                                              |
|                               | Automatic launch                   |                                              |
|                               | Server port number: 41475          |                                              |
|                               | CS executable:                     |                                              |
|                               | C Manual launch                    |                                              |
|                               | Server hostname/IP: hxbsc132:5720  |                                              |
|                               | Server port number: 42324          |                                              |
|                               | Connect server to TAP              |                                              |
|                               |                                    |                                              |
| (?)                           | OK                                 | Cancel                                       |

Figure 6. Properties for <connection> dialog - Hostname/IP option

- 7. Click OK.
- 8. Ensure that the AIOP OS awareness is enabled. To do this, open the **Debugger > OS Awareness** tabs and ensure that the **AIOP** is selected in the **Target OS** group.

| 📄 Main 😥 Arguments 🏇 Debugger 📃 Trace and Profile 🤯 Source 🚾 Environment 🔲 Common 💣 Simulato |                  |                 |            |       |                   |         |                |           |              |
|----------------------------------------------------------------------------------------------|------------------|-----------------|------------|-------|-------------------|---------|----------------|-----------|--------------|
|                                                                                              | Debugger options |                 |            |       |                   |         |                |           |              |
|                                                                                              | Debug            | EPPC Exceptions | Download I | PIC S | System Call Servi | ces Oth | er Executables | Symbolics | OS Awareness |
|                                                                                              | Target (         | DS: AIOP 💌      |            |       |                   |         |                |           |              |

## Figure 7. Selecting AIOP Target OS

9. Click **Debug** for attaching to the AIOP.

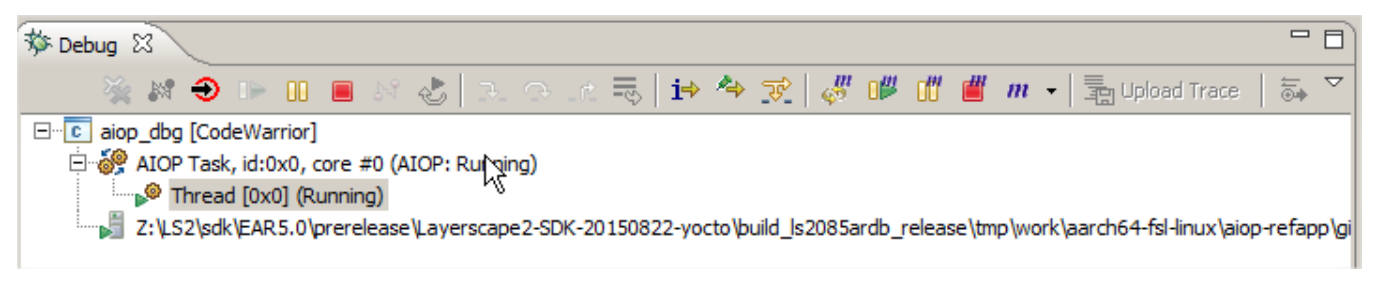

## Figure 8. Debug view - Attaching AIOP

You can debug the AIOP APP using the following two methods:

- Debugging AIOP from system entry point
- Debugging AIOP from application entry point

## 6.1 Debugging AIOP from system entry point

- 1. To access the very first AIOP instruction (the entry point), you need to control the entire system booting process (U-Boot/GPP > MC > AIOP) and have run-control on the GPP core side.
- 2. Click Reset.

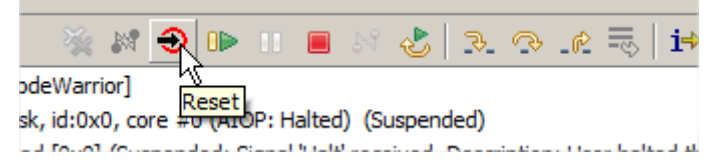

Figure 9. Debug view showing Reset button

The AIOP debugging halts.

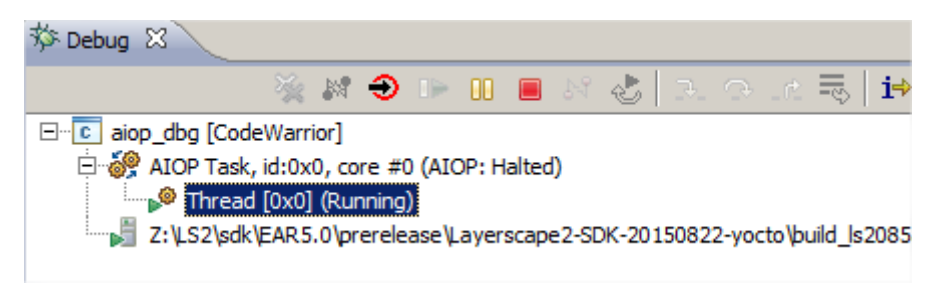

## Figure 10. Debug view

- 3. Open the CodeWarrior for APP IDE.
- 4. Set a breakpoint at \_\_\_\_sys\_start.

NOTE

This is possible from both the source file and the **Debugger Shell** view. The breakpoint from the \_\_sys\_start init hits just after the AIOP tool loads the AIOP application.

| .0 | sta | rt.c 23                                                                                   |
|----|-----|-------------------------------------------------------------------------------------------|
|    | 239 | a COLD CODE void sys start(register int argc, register char **argv, register char **envp) |
|    | 240 | ∫aiop_sl/cw_files/start.c                                                                 |
|    | 241 | nofralloc                                                                                 |
|    | 242 |                                                                                           |
|    | 243 | /* Initialize_PPC_interrupts_vector_*/                                                    |
| ?  | 244 | lisR31.tmp_branch_table@h                                                                 |
| ?  | 245 | ori <u>r31.r31.tmp_branch_table@l</u>                                                     |
|    | 246 | mtsprIVPR.r31                                                                             |
|    | 247 |                                                                                           |
|    | 248 | blclear_ws                                                                                |

## Figure 11. CodeWarrior for APP - Editor view

| 🔯 Debugger Shell 🛛                                                | 🔳 🖹 🗎    |
|-------------------------------------------------------------------|----------|
| %>                                                                |          |
| %>                                                                |          |
| %>                                                                |          |
| %>                                                                |          |
| %>                                                                |          |
|                                                                   |          |
| %>bpsys_start                                                     |          |
| 1d instance address type                                          | enabled? |
| #4 #1 view40022004 ATOP Any Tack Global Halt Software Breakneints |          |
| \$12 start c line 244 sys start                                   | LNADEED  |
| [aion reflector.elf]                                              |          |
|                                                                   |          |

### Figure 12. CodeWarrior for APP - Debugger Shell view

5. Click **Resume** to boot the entire eco-system (*u-boot/GPP* > *MC* > *Linux* > *AIOP*) using the Debugger Shell view. Write the following command in the Debugger Shell view oprotocol ccs::run\_core 288>

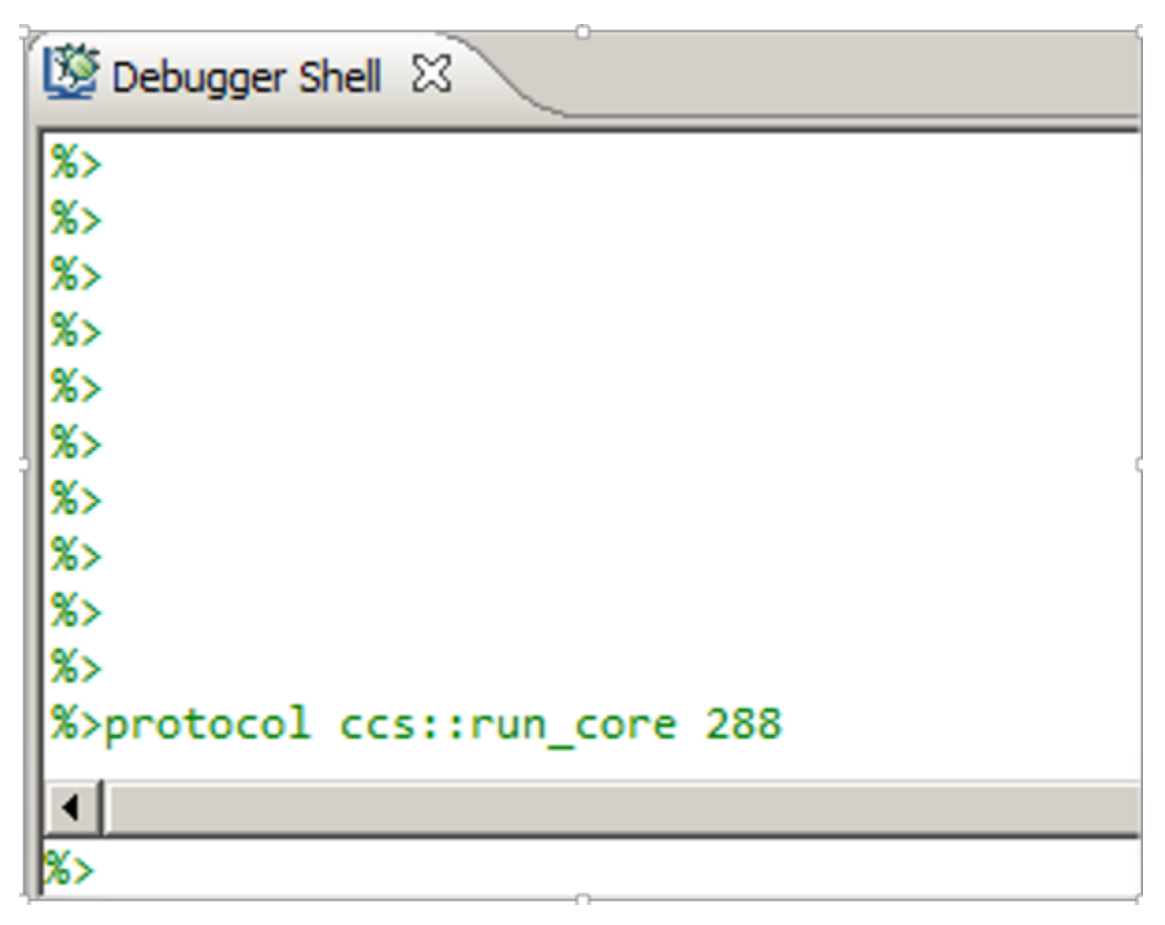

#### Figure 13. CodeWarrior for APP - Debug Shell view

6. The debugger hits the break point \_\_sys\_start after the aiop\_tool loads the AIOP application from the linux target. For more details, see Hardware setup.

| 🏂 Debug 🖾                                   |                 |                                                |  |  |  |  |
|---------------------------------------------|-----------------|------------------------------------------------|--|--|--|--|
| 🍇 💐 🔿 🕩 🗉                                   | 🔳 24 🌏          | ,   크, - : : : : : : : : : : : : : : : : : :   |  |  |  |  |
| □··· <b>C</b> aiop_dbg [CodeWarrior]        |                 |                                                |  |  |  |  |
| AIOP Task, id:0x0, core #0 (AIOP: Ha        | alted) (Suspe   | ended)                                         |  |  |  |  |
| Thread [0x0] (Suspended: Signal             | 'Halt' receiver | d Description: User balted thread )            |  |  |  |  |
|                                             | 40022602        | a. Description: Oser harted an edd.y           |  |  |  |  |
| I                                           | x40032198       |                                                |  |  |  |  |
| Z:\LS2\sdk\EAR5.0\prerelease\Layers         | cape@-SDK-2     | 20150822-yocto\build_ls2085ardb_release\tmp\wo |  |  |  |  |
| c reflector.c 💽 start.c 🕱 🗖 🗖               | Disassembly     | 🛛 🗧 Outline                                    |  |  |  |  |
| 236 }                                       | 40032184:       | mtctr r12                                      |  |  |  |  |
| 237                                         | 40032f88:       | e_stmw r16,0(r14)                              |  |  |  |  |
| 238 /************************************   | 40032f8c:       | e_add16i r14,r14,64                            |  |  |  |  |
| 239 asm COLD CODE void sys start(register i | 40032f90:       | e_bdnzclear_ws+0x48 (0x40032f88); 0x40032F88   |  |  |  |  |
| 240 🧜                                       | 40032f94:       | se_blr                                         |  |  |  |  |
| 241nofralloc                                | 40032796:       | se_illegal                                     |  |  |  |  |
| 242                                         | 2244            |                                                |  |  |  |  |
| 243 /* Initialize PPC interrupts vector */  | ▲ 40032f98:     | e lis r31.0x4003                               |  |  |  |  |
| 244 IIS roi, cmp branch table@l             | 245             | ori r31.r31.tmp branch table@l                 |  |  |  |  |
| 246 mtspr TVPR r31                          | 40032f9c:       | e or2i r31,0x2e00                              |  |  |  |  |
| 247                                         | 246             | mtspr IVPR,r31                                 |  |  |  |  |
| 248 bl clear ws                             | 40032fa0:       | mtspr spr63,r31                                |  |  |  |  |
| 249                                         | 248             | blclear_ws                                     |  |  |  |  |
| 250 <u>/* Store core ID */</u>              | 40032fa4:       | se_blclear_ws (0x40032f40) ; 0x40032F40        |  |  |  |  |
| 251mfpirr17                                 | 251             | mtpir r17                                      |  |  |  |  |
|                                             |                 |                                                |  |  |  |  |

Figure 14. CodeWarrior for APP - Debug perspective

## 6.2 Debugging AIOP from application entry point

The entry point function executed by a triggered AIOP task is app\_reflector. A breakpoint in this function hits when you generate a traffic using the ping command (see Hardware setup). To debug AIOP from the application entry point, follow the steps below:

1. Set up a breakpoint at app\_reflector symbol using either the source file or the **Debugger Shell** view.

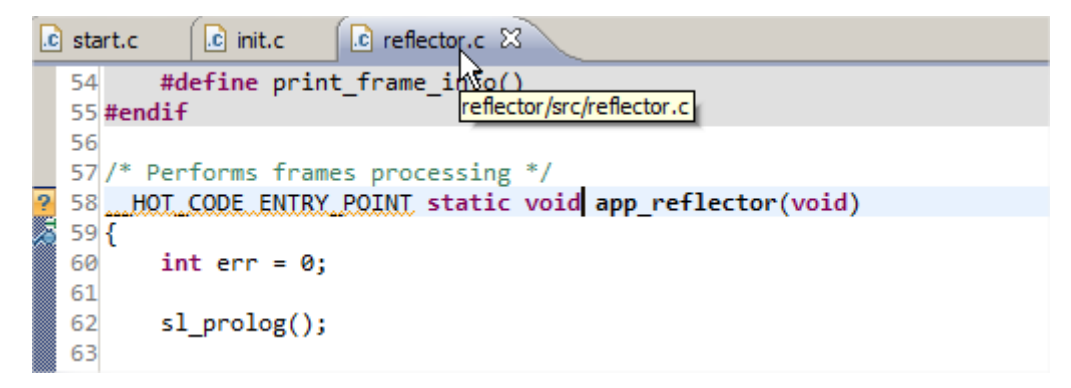

Figure 15. Setting breakpoint using source file

| 🔯 Debugger Shell 🕴                                                              |          |
|---------------------------------------------------------------------------------|----------|
| %>                                                                              |          |
| %>                                                                              |          |
| %>                                                                              |          |
| %>                                                                              |          |
| %>                                                                              |          |
| %>                                                                              |          |
| %>bp app_reflector                                                              |          |
| id instance address type                                                        | enabled? |
| process description                                                             |          |
| <pre>#7 #1 v:0x00fe0000 AIOP, Any Task, Global Halt, Software Breakpoints</pre> | ENABLED  |
| <pre>\$12 reflector.c, line 59, app_refl</pre>                                  |          |
| ector [aiop_reflector.elf]                                                      |          |

### Figure 16. Setting breakpoint using Debugger Shell view

2. Click **Resume** from the **Debug** view. The figure below shows the AIOP task suspended in core ready for tasks() function.

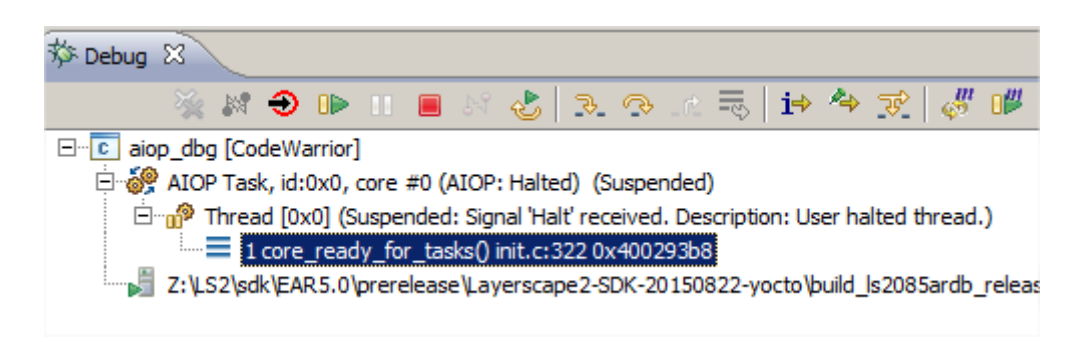

### Figure 17. Debug view displaying core\_ready\_for\_tasks() function

- 3. The core finishes to boot and waits for the tasks to be triggered.
- 4. Now, follow the AIOP reflector demonstration steps listed in the Hardware setup chapter.

#### NOTE

You need to load the kernel via the tftp and bootm commands. Sending the packets (with ping) to the AIOP interfaces generate tasks that can be observed/ debugged in the **System Browser** view and also hits the breakpoint from the app\_reflector symbol. For full debugging capabilities of the System Browser and the AIOP Task Aware features, see the *AIOP Task Aware Debug* (document AN5044) application note.

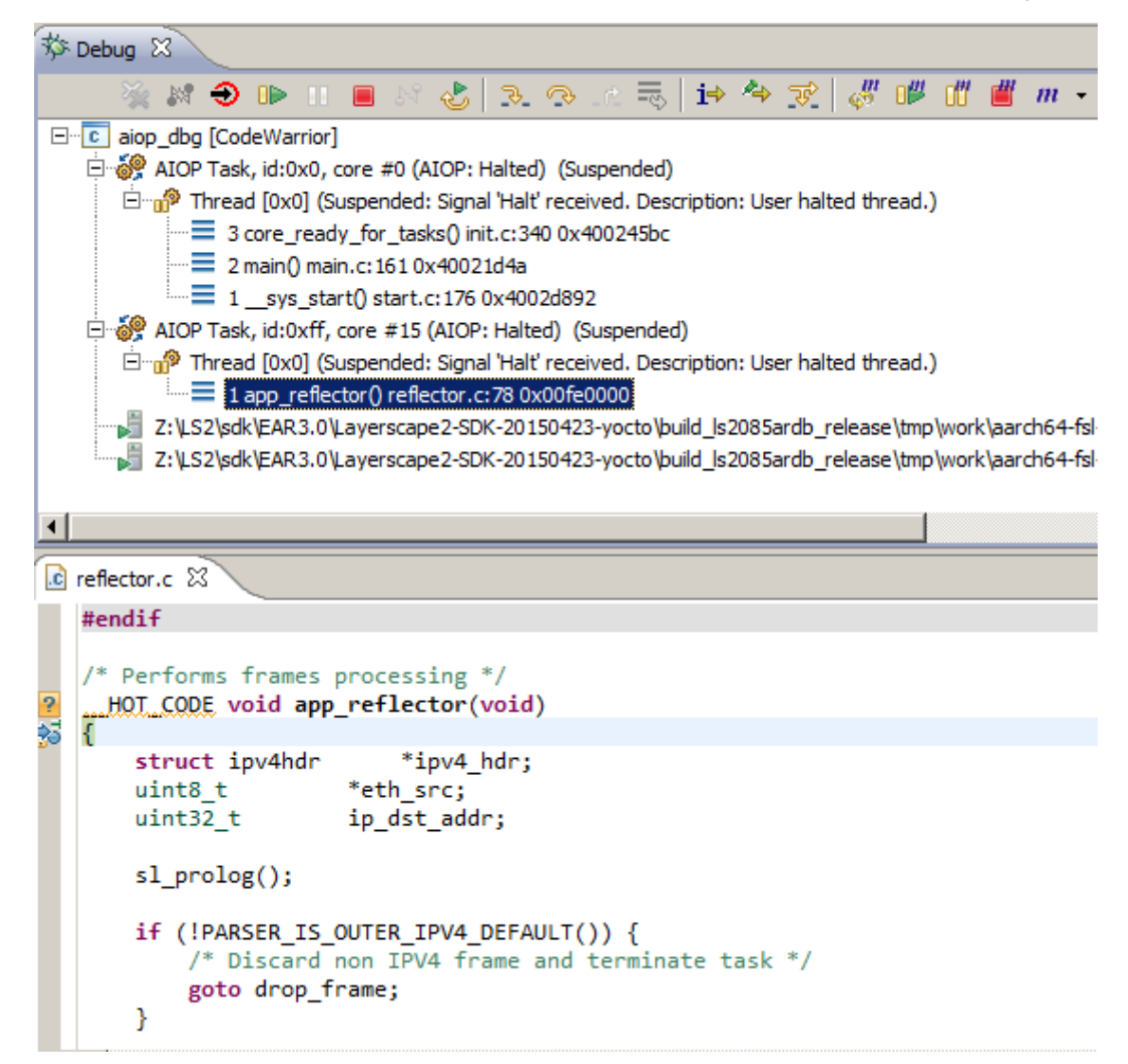

### Figure 18. Debug view - app\_reflector breakpoint

| 星 Console 🖉 | Tasks 🚺 Memory | 📲 Remote Systems | s 🔝 Problems 🚺 | Executables 🗐 System Browser 🛛 |          |                                  |
|-------------|----------------|------------------|----------------|--------------------------------|----------|----------------------------------|
| AIOP        | Task Id        | Core             | PC             | Status                         | Accel Id | OSM [State, XPOS, TPOS]:SCOPE_ID |
|             | 0xdc           | 13               | 0xfe0152       | Idle                           | NA       | [XX, 0x0*, 0x0*] : 0x0           |
| AIOP Tasks  | 0xdd           | 13               | 0xfe0152       | Idle                           | NA       | [XX, 0x0*, 0x0*] : 0x0           |
|             | 0xde           | 13               | 0xfe0000       | Ready to execute               | NA       | [XC, 0x0*, 0x21]: 0x2e63e800     |
|             | 0xdf           | 13               | 0x400116d6     | Executing on accelerator       | CDMA     | [XC, 0x0*, 0x2] : 0x2e63e800     |
|             | 0xe0           | 14               | 0x400293b8     | Idle                           | NA       | [XC, 0x0*, 0x0*] : 0x0           |
|             | 0xe1           | 14               | 0xc7362f55     | Idle                           | NA       | [XC, 0x0*, 0x0*] : 0x0           |
|             | 0xe2           | 14               | 0x3380f72e     | Idle                           | NA       | [XC, 0x0*, 0x0*] : 0x0           |
|             | 0xe3           | 14               | 0xd40bff52     | Idle                           | NA       | [XC, 0x0*, 0x0*] : 0x0           |
|             | 0xe4           | 14               | 0x2874fc50     | Idle                           | NA       | [XC, 0x0*, 0x0*] : 0x0           |
|             | 0xe5           | 14               | 0x12ebacb8     | Idle                           | NA       | [XC, 0x0*, 0x0*] : 0x0           |
|             | 0xe6           | 14               | 0x7cf3db2a     | Idle                           | NA       | [XC, 0x0*, 0x0*] : 0x0           |

| Figure | 19. | System | <b>Browser</b> | view |
|--------|-----|--------|----------------|------|
|--------|-----|--------|----------------|------|

## 7 Collecting hardware trace

To collect the hardware trace, follow the steps listed below:

#### AIOP SDK Applications Debug, Rev. 10.3.2, 08/2018

#### **Collecting hardware trace**

- 1. Open **Run > Debug Configurations > Trace and Profile** tab.
- 2. Check the Enable Trace and Profile checkbox. For customizing the trace options, click Edit.

| 📄 Main 📯 Argume   | nts ( 🕸 Debugge | er 📑 Tr | ace and Pro | file 🤤 | Source | ) 🚾 E    |
|-------------------|-----------------|---------|-------------|--------|--------|----------|
| Overview Basic    |                 |         |             |        |        |          |
| Hardware Trace Se | ttings          |         |             |        |        |          |
| Enable Trace      | and Profile     |         |             |        |        |          |
| aiop_dbg.xml      |                 |         |             |        |        | <b>.</b> |
| New               | Rename          |         | Delete      |        | Edit   |          |
|                   |                 |         |             |        |        |          |

### Figure 20. Trace and Profile tab

#### 3. Click Debug.

The trace gets collected between the two suspended events.

#### NOTE

After the *attach* is completed, it is mandatory for the task to process the suspend operation first.

- 4. Ensure that you set up the breakpoints in the app\_reflector entry point.
- 5. Click Resume.
- 6. Send the ping traffic as suggested in the Hardware setup chapter.
- 7. The debugger hits the breakpoint.
- 8. Click **Resume** again for executing the entry point function and for generating the trace for your entry point function.
- 9. The debugger hits the breakpoint again.
- 10. Click **Upload Trace** to collect the trace.

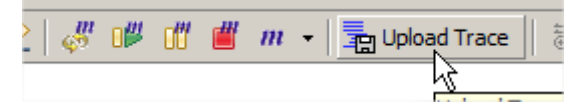

#### Figure 21. Debug view - Collect Trace option

11. The collected trace appears in the Analysis Results view.

| 📮 Console 🧟 Tasks 🚺 M | emory 🗐 R | temote Syst 🛛 | 🚼 Problems 🚺 Exec | cutables 🗐 System | m Brow 💣 An | alysis Res 🛛 🔀   | gcov 🗆 🗖 |
|-----------------------|-----------|---------------|-------------------|-------------------|-------------|------------------|----------|
| Analysis Results      |           |               |                   |                   |             | Ŷ                |          |
| Name                  | Trace     | Timeline      | Code Coverage     | Performance       | Call Tree   | Point-to-point   | GCov     |
| 🗆 🗁 aiop_dbg          |           |               |                   |                   |             |                  |          |
| 🗆 🛃 DP-TRC            |           |               |                   |                   |             |                  |          |
| 🗐 reflector           | 🥒 Trace   | Timeline      | E Code Coverage   | 🛞 Performance     | Call Tree   | 🌄 Point-to-point | 🐼 GCov   |
|                       |           |               |                   |                   |             |                  |          |

#### Figure 22. Analysis Results view

12. It is mandatory to open the Trace item first for letting the CodeWarrior IDE to decoding the gathered hardware trace.

| 🝺 init.c 🛛 🗖 fi | dma_inline.h 💋   | reflector.csv 🛛 | . reflector.c        | aiop_reflector258383          | reflector.c | 🗄 reflector.flatp | orofil <sup>&gt;&gt;</sup> 5 | - 8      |
|-----------------|------------------|-----------------|----------------------|-------------------------------|-------------|-------------------|------------------------------|----------|
| Index           | Source           | Туре            | De                   | Description                   |             | Destination       | Timestamp                    | <b></b>  |
|                 |                  |                 | 0x4002de52 se_beq    | \$+16> 0x4002de62             |             |                   |                              |          |
| 31123           | AIOP_TASK_3:3:14 | Branch          | Branch from vsn      | printf_lite to vsnprintf_lite | 0x4002de80  | 0x4002de84        | 1057292308                   |          |
|                 |                  |                 | 0x4002de62 e_lbz r0  | , 1(r23)                      |             |                   |                              |          |
|                 |                  |                 | 0x4002de66 se_li r28 | x4002de66 se_li r28,10        |             |                   |                              | -        |
|                 |                  |                 | 0x4002de68 e_cmpl1   | x4002de68 e_cmpl16i r0,0x0030 |             |                   |                              |          |
|                 |                  |                 | 0x4002de6c e_add16   | ii r23,r23,1                  |             |                   |                              |          |
|                 |                  |                 | 0x4002de70 se_bne    | \$+18                         |             |                   |                              |          |
|                 |                  |                 | 0x4002de72 e_lbz r3  | , 1(r23)                      |             |                   |                              |          |
|                 |                  |                 | 0x4002de76 e_add16   | 5i r25,r3,-48                 |             |                   |                              |          |
|                 |                  |                 | 0x4002de7a se_extz   | b r 25                        |             |                   |                              | <b>•</b> |

### Figure 23. Hardware trace

For the rest of the items, ensure that you select the last task because the app reflector is enabling the tasks in a round-robin manner starting from the last task.

| E Call Tree -     | reflector       |                 |                 |                 |                 |                  |                  |           |
|-------------------|-----------------|-----------------|-----------------|-----------------|-----------------|------------------|------------------|-----------|
| AIOP task 0:0:4 🔀 | AIOP task 0:0:5 | AIOP task 0:0:6 | AIOP task 0:0:7 | AIOP task 0:0:8 | AIOP task 0:0:9 | AIOP task 0:0:10 | AIOP task 0:0:11 | »»<br>99+ |
| .007              |                 |                 |                 |                 |                 |                  |                  | Show List |
|                   |                 |                 | _               |                 |                 |                  |                  |           |

Figure 24. Call Tree view

| tor | ATOP TASK 3:3:13 |   |
|-----|------------------|---|
|     | AIOP task 3:3:14 |   |
|     | AIOP_task 3:3:15 | F |
|     | - V5             |   |

Figure 25. Selecting task

| Call free -         | reflector            |                 |        |            |                         |                        |       |                  |          |        |
|---------------------|----------------------|-----------------|--------|------------|-------------------------|------------------------|-------|------------------|----------|--------|
| AIOP task 0:0:4 🔀   | AIOP task 0:0:5      | AIOP task 0:0:6 | AIOP t | task 0:0:7 | AIOP task 0:0:8         | AIOP task 0:0:9        | AIOP  | task 0:0:10      | AIOP ta  | sk 0:( |
| <i>D07</i>          |                      |                 |        |            |                         |                        |       |                  |          |        |
| Function Name       |                      |                 |        | Num Calls  | % Total calls of parent | % Total times it was o | alled | Inclusive Time ( | Cycles)  |        |
| ⊡ Unknown           | Context              |                 |        |            |                         |                        |       |                  |          |        |
| Ė… <b>∫</b> ≺star   |                      |                 |        |            |                         |                        |       |                  |          |        |
| <i>f</i> au         | reflector            |                 |        | 1          | 100.00                  | 1                      | 00.00 | 1,050,           | 184, 131 |        |
| <b>⊢</b> <i>f</i>   | .mw_bi@1             |                 |        | 1          | 50.00                   | 1                      | 00.00 |                  | 180      |        |
|                     | $f$ parse_result_gen | erate_basic     |        | 1          | 100.00                  | 1                      | 00.00 |                  | 180      |        |
| <b>⊡</b> _ <i>f</i> | .mw_bi@3             |                 |        | 1          | 50.00                   | 1                      | 00.00 |                  | 27       |        |
|                     | $f$ print_frame_info |                 |        | 1          | 100.00                  | 1                      | 00.00 |                  | 27       |        |
|                     |                      |                 |        |            |                         |                        |       |                  |          |        |

Figure 26. Collected trace

## 7.1 GCov code coverage

To enable GCov code coverage for reflector, follow the steps below:

1. Enable the Generate Code Coverage File option from the Project > Properties > Settings > Tool Settings > Compiler > Processor and re-build the project.

| Profiler Information                      |    |
|-------------------------------------------|----|
| Generate ISEL Instructions                |    |
| Generate Code Coverage Files              |    |
| ✓ Translate ASM to VLE Asm                |    |
| Generate AIOP code extensions             | .0 |
| Disable AIOP e_ldw/e_stdw code generation |    |
| Enable user-defined performance markers   |    |

### Figure 27. Generate Code Coverage File option

2. Follow the steps from Collecting hardware trace section to have the gcov results.

For more details, see the section 6.3 GCov of the CodeWarrior Development Studio for Advanced Packet Processing Targeting Manual (document CWAPPTM).

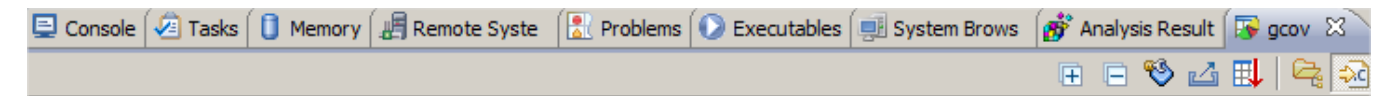

program runs = 10

ż:\LS2\sdk\EAR5.0\prerelease\Layerscape2-SDK-20150822-yocto\build\_ls2085ardb\_release\tmp\work\aarch64-fsl-linux\aiop-refapp\git+r0\git\aiop-ref \reflector\out\aiop\_reflector.elf |type\_filter\_text

| a libere su percar          |             |                 |                |            |  |  |  |  |
|-----------------------------|-------------|-----------------|----------------|------------|--|--|--|--|
| Name 🔺                      | Total Lines | Instrumented Li | Executed Lines | Coverage % |  |  |  |  |
| <ul> <li>Summary</li> </ul> | 1,573       | 168             | 41             | 24.4%      |  |  |  |  |
| apps.c                      | 43          | 3               | 0              | 0.0%       |  |  |  |  |
| fdma_inline.h               | 686         | 14              | 7              | 50.0%      |  |  |  |  |
|                             | 248         | 14              | 0              | 0.0%       |  |  |  |  |
| parser_inline.h             | 249         | 14              | 7              | 50.0%      |  |  |  |  |
| reflector.c                 | 347         | 123             | 27             | 21.95%     |  |  |  |  |
|                             |             |                 |                |            |  |  |  |  |

## Figure 28. gcov view

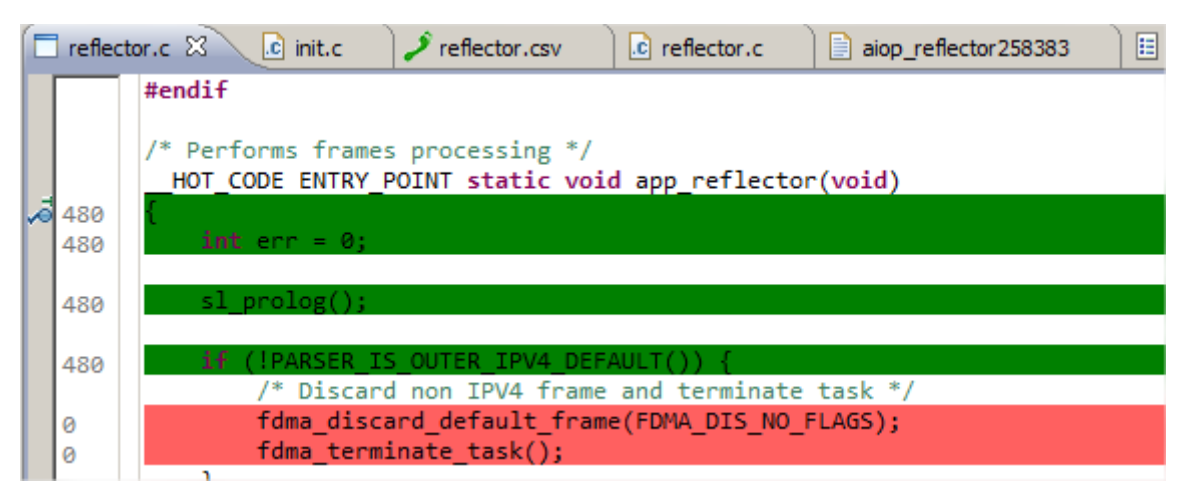

### Figure 29. Editor view - reflector.c file

program file :

#### How to Reach Us:

Home Page: nxp.com

Web Support: nxp.com/support Information in this document is provided solely to enable system and software implementers to use NXP products. There are no express or implied copyright licenses granted hereunder to design or fabricate any integrated circuits based on the information in this document. NXP reserves the right to make changes without further notice to any products herein.

NXP makes no warranty, representation, or guarantee regarding the suitability of its products for any particular purpose, nor does NXP assume any liability arising out of the application or use of any product or circuit, and specifically disclaims any and all liability, including without limitation consequential or incidental damages. "Typical" parameters that may be provided in NXP data sheets and/or specifications can and do vary in different applications, and actual performance may vary over time. All operating parameters, including "typicals," must be validated for each customer application by customer's technical experts. NXP does not convey any license under its patent rights nor the rights of others. NXP sells products pursuant to standard terms and conditions of sale, which can be found at the following address: nxp.com/SalesTermsandConditions.

While NXP has implemented advanced security features, all products may be subject to unidentified vulnerabilities. Customers are responsible for the design and operation of their applications and products to reduce the effect of these vulnerabilities on customer's applications and products, and NXP accepts no liability for any vulnerability that is discovered. Customers should implement appropriate design and operating safeguards to minimize the risks associated with their applications and products.

NXP, the NXP logo, Freescale, the Freescale logo, and QorlQ are trademarks of are trademarks of NXP B.V. All other product or service names are the property of their respective owners. Arm, Cortex are trademarks or registered trademarks of Arm Limited (or its subsidiaries) in the US and/or elsewhere. The related technology may be protected by any or all of patents, copyrights, designs and trade secrets. All rights reserved.

© 2017-18 NXP B.V.

Document Number AN5165 Revision 10.3.2, 08/2018

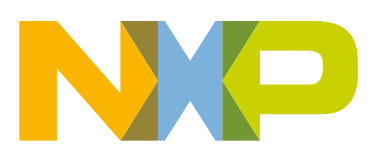

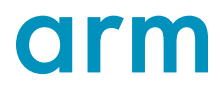